| ■SHOPLISTのFTPでのエラーとterm Robotでの対処方法 |                                                           |                                                                                                    |                                                                                                    |                                                          |
|-------------------------------------|-----------------------------------------------------------|----------------------------------------------------------------------------------------------------|----------------------------------------------------------------------------------------------------|----------------------------------------------------------|
| SHOPLISTのFTPでのエラーメッセージ              | エラー内容                                                     | item Robotでの対処方法                                                                                                    | 間違するitem Robotマニュアル                                                                                                    | SHOPLISTの仕様                                              |
| 同じ「商品管理番号」の商品が存在します。                | 既にSHOPLIST倒に登録されている商品と同じ商品管理<br>春号で新規登録しようとした場合に起きるエラーです。 | SHOPLETへアップロードする時に高品を更新したい場合は、コン<br>トロールカラムにUU更新がんらようにアップロードする必要があ<br>ります。<br>Item Read では、コントロールカラムにNK新建を入れるか、UU更<br>新を入れるかは、商品一覧のイコンで求まります。<br>信頼する一般記をごりアップロードで発起に表れ、アップロード<br>状況アイコンをNからGPに変更して再度アップロードしてください。                                   | <br>「アップロード状況アイコンについてはこちら<br>https://www.hunglead.com/tem-robot-<br>manual V401.08.html<br>  アップロード状況アイコンの変更方法についてはこちら<br>https://www.hunglead.com/tem-robot-<br>manual/84/01_94.html | SHOPLISTでは、新規の商品が更新の商品か<br>を見分けるコントロールカラムという項目があり<br>ます。 |
| 同じ「商品書号」の商品が存在します。                  | 既にSHOPLIST例に登録されている商品と同じ商品書号<br>で新規登録しようとした場合に起きるエラーです。   | SHOPLETへアップロードする時に商品を更新したい場合は、コン<br>トロールカクムにU(更新)がんならカにアップロードする必要があ<br>ります。<br>Nam Reak では、コントロールカクムにN(常規)を入れるか、U(更<br>新)を入れるかは、商品一覧のインの文法がます。<br>は当時商店にチェックを入れた状態で、商品一覧にあるマグロード<br>に関する一部度で「アップロード」で数単に使用、ファブロード<br>次次アイコンそNからびに変更して再度アップロードしてください。 | l アップロード状況アイコンについてはこちら<br>https://www.hunglead.com/tem-robot-<br>manual/04/01.08.html<br>1 アップロード化プインンの変更方法についてはこちら<br>https://www.hunglead.com/tem-robot-<br>manual/04/01.04.html    | SHOPLISTでは、新規の商品か更新の商品か<br>を見分けるコントロールカラムという項目があり<br>ます。 |
| 奥品データがありません。                        | SHOPLISTに登録されていない商品を更新しようとした場合に起きるエラーです。                  | SHOPLETヘアップロードする時、商品を新規登録したい場合は、<br>コントロールカラムLFN(新規)が入るようにアップロードする必要<br>があります。<br>ロールカラムLFN(新規)となったの一方のよいに解決を入れるかし<br>期からえれるかは、商品一覧のアイコンで決ちます。<br>注意商品にイントクストルが式で、資金一覧にあるアップロード<br>は数字(一部改変で「アップロード総式」を受して有度アップロードし<br>てください。                        | l アップロード状況アイコンについてはこちら<br>https://www.hunglead.com/tem-robot-<br>manual/04/01.08.html<br>1 アップロード大学アイコンの変更方法についてはこちら<br>https://www.hunglead.com/tem-robot-<br>manual/04/01.04.html   | SHOPLISTでは、新規の商品が更新の商品か<br>を見分けるコントロールカラムという項目があり<br>ます。 |